| Midi Controller Nr | Funktion                | Auflösung | Bereich: |
|--------------------|-------------------------|-----------|----------|
| 7                  | Gain                    | 0127      | 0-127    |
| 13                 | Detune DCO 2            | 0127      | 0-127    |
| 14                 | Waveform DCO 1          | 015       | 0-127    |
| 15                 | Waveform DCO 1          | 015       | 0-127    |
| 16                 | Mix DCO1/DCO2           | 0127      | 0-127    |
| 17                 | Vibrato Rate (LFO1)     | 0127      | 0-127    |
| 18                 | Vibrato Delay (LFO1)    | 0127      | 0-127    |
| 19                 | Vibrato Intensität DCO1 | 0127      | 0-127    |
| 20                 | AutoBend                | 0127      | 0-127    |
| 21                 | LFO 2 Rate              | 0127      | 0-127    |
| 22                 | LFO 2 to DCF            | 0127      | 0-127    |
| 23                 | LFO 2 Delay             | 0127      | 0-127    |
| 24                 | LFO 2 Waveform          | 03        | 0-127    |
| 25                 | Vibrato Intensität DCO1 | 0127      | 0-127    |
| 26                 | ModWheel to Vibrato     | 0127      | 0-127    |
| 27                 | Oktave DCO 1            | 03        | 0-127    |
| 28                 | Oktave DCO 2            | 03        | 0-127    |
| 29                 | WaveShaper Decay        | 0127      | 0-127    |
| 30                 | ModWheel to LFO 2       | 0127      | 0-127    |
| 31                 | WaveShaper Mode         | 07        | 0-127    |
| 32                 | WaveShaper Velocity     | 0127      | 0-127    |
| 33                 |                         | 0127      | 0-127    |
| 69                 | DCA Decay               | 0127      | 0-127    |
| 70                 | DCA Sustain             | 0127      | 0-127    |
| 71                 | Resonanz                | 0127      | 0-127    |
| 72                 | DCA Release             | 0127      | 0-127    |
| 73                 | DCA Attack              | 0127      | 0-127    |
| 74                 | Cutoff                  | 0127      | 0-127    |
| 75                 | Filter ADSR Intensität  | 0127      | 0-127    |
| 76                 | DCF Attack              | 0127      | 0-127    |
| 77                 | DCF Decay               | 0127      | 0-127    |
| 78                 | DCF Sustain             | 0127      | 0-127    |
| 79                 | DCF Release             | 0127      | 0-127    |
| 80                 |                         |           |          |
| 81                 | Tracking DCF            | 03        | 0-127    |
| 82                 | Filter ADSR Mode        | 03        | 0-127    |
| 90                 | FV-1 Effekt Typ         | 015       | 0-127    |
| 91                 | FV-1 Pot 0              | 0127      | 0-127    |
| 92                 | FV-1 Pot 1              | 0127      | 0-127    |
| 93                 | FV-1 Pot 2              | 0127      | 0-127    |
| 94                 | Click                   | 0127      | 0-127    |
| 95                 | ModWheel to Pot1        | 0127      | 0-127    |

Vitellius 1 Synthesizer Midi Contorller Liste:

| Nr: | FV-1 Typ:       | Pot0 Funktion | Po1 Funktion     | Pot 2 Funktion |
|-----|-----------------|---------------|------------------|----------------|
| 0   | Chor&Reverb 1   | Reverb        | Chorus Speed     | HighPass Level |
| 1   | Chor &Reverb2   | Reverb        | Chorus           | HighPass       |
| 2   | VP330           | Reverb        | Mix              | Ensemble       |
|     |                 |               | Chrorus/Ensemble |                |
| 3   | Leslie          | Reverb        | Speed            | Cutoff         |
| 4   | Phaser          | Reverb        | Rate             | Deep           |
| 5   | Ensemble        | Reverb        | Filter           | Mix            |
| 6   | Wahwha          | Reverb        | Filter Q         | Sensivity      |
| 7   | Phasing Rotor   | Reverb        | Speed            | Deep           |
| 8   | Chor & Reverb 3 | Reverb Mix    | Chorus Rate      | Chorus Mix     |
| 9   | Chor & Flanger  | Reverb Mix    | Flanger Rate     | Flanger Mix    |
| 10  | Tremolo         | Reverb Mix    | Tremolo Rate     | Tremolo Mix    |
| 11  | Pitch 4         | Pitch         |                  |                |
| 12  | Pitch & Echo    | Pitch         | Echo Delay       | Echo Mix       |
| 13  | Bypass"         |               |                  |                |
| 14  | Reverb 1        | Reverb Time   | High Filter      | Low Filter     |
| 15  | Reverb 2        | Reverb Time   | High Filter      | Low Filter     |

Die meisten Paramter sind selbst erklärend und entsprechen den Funktionen anderer Synthesizer. Die Wellenformen werden mit Hilfe von Wavetables erzeugt:

| 0  | SAW        |
|----|------------|
| 1  | Sinus      |
| 2  | Rechteck   |
| 3  | E-Piano    |
| 4  | Organ      |
| 5  | Sax        |
| 6  | Synth Bass |
| 7  | Bells      |
| 8  | Voice      |
| 9  | Bass       |
| 10 | Piano      |
| 11 | Organ 2    |
| 12 | Fax        |
| 13 | 01W        |
| 14 | DX2        |
| 15 | Box        |

Der Vitellius 1 besitzt einen WaveShaper für DCO 1. Die Parameter haben folgende Funktion:

| 0 bzw. 7 | Aus                                                    |  |
|----------|--------------------------------------------------------|--|
| 1        | Shape Funktion 1, Modulation durch Decay oder Velocity |  |
| 2        | Shape Funktion 2, Modulation durch Decay oder Velocity |  |
| 3        | Shape Funktion 3, Modulation durch Decay oder Velocity |  |
| 4        | Shape Funktion 1, Modulation durch Filter ADSR         |  |
| 5        | Shape Funktion 2, Modulation durch Filter ADSR         |  |
| 6        | Shape Funktion 3, Modulation durch Filter ADSR         |  |

## 31 WaveShaper Mode:

In den Positionen 1 bis 3 wird WaveShape Stärke durch Parameter 29 (WaveShape Decay) bzw Parameter 32 (WaveShaper Velocity) bestimmt. Ist der Param. 32 auf Null, ist die WaveShapeDecay Hüllkurve normal aktiv. Wird der Parameter 32 eingestellt erfolgt die Stärke zusätzlich über Velocitywerte.

Die Einstellung des Paramters 31 (WaveShapeMode) ist etwas träge, da der Teensy ein großes Datenfeld füllen muß.

Mit dem WaveShaper können so zusätzliche Obertöne in die Attackphase eines Sounds eingebracht werden.

Parameter Dump:

Im Systemmenü befindet sich der Parameter DUMP. Durch aktivieren dieses Parameters werden alle 32 Patches des Synthis über die USB Schnittstelle an einen angeschlossen PC übertragen. Es wird quasi ein Backup der Patches erzeugt.

Dazu muß zuvor das im Download enthaltene PC Programm "VitelliusDump" gestartet werden. Man wählt nun die Schnittstelle aus an dem der Vitellius 1 angeschlossen ist (z.B. COM5) und aktiviert dann am Synthi den Dump Parameter. Sobald Daten über USB empfangen werden wird dies angezeigt. Das Dump Programm legt dann im selben Ordner eine Backup von jedem Patch als Midi-File ab (P1.MID bis P32.MID).

Achtung: Alle "alten" Midi-Dateien in diesem Orderner werden vorher gelöscht.

Zurückspielen kann man diese Patches dann über einen Sequenzer.

Midi In:

Der Vitellius 1 empfängt Midi Daten vom Masterkeyboard o.ä. ausschließlich über die 5 polige MIDI Buchse und nicht über USB. Der USB Port dient nur zur Spannungsversorgung und zum Parameter Dump.

Zusätzlich wird bei der Erstinbetriebnahme des Synthis die Firmware über die USB Schnittstelle in den Teensy übertragen (siehe unten).

Da alle Klangparamter über Midi Controller gesteuert werden kann auch jedes andere Programm / Gerät das Midi Controller sendet zum erstellen von Patches verwendet werden.

## Hinweise zum Nachbau, Aufbau bzw. Abgleich:

Bauteilauswahl:

Die Hardware relativ einfach aufgebaut. Die Platine im Download ist so ausgelegt das das Bedienfeld und der Synthesizer getrennt werden können. Bei mir paßt die ganze Schaltung in ein flaches Hammond RM2055S Gehäuse.

Die Präzisions Apaterleisten werden quasi "verkehrt herum" in das Teensy Board eingelötet, so daß dann die Unterseite des Teensy Board nach dem einsetzen in die Hauptplatine nach oben zeigt. Dies hat den Vorteil das die freien Ports 24-33 nach dem Einbau von oben zugänglich sind.

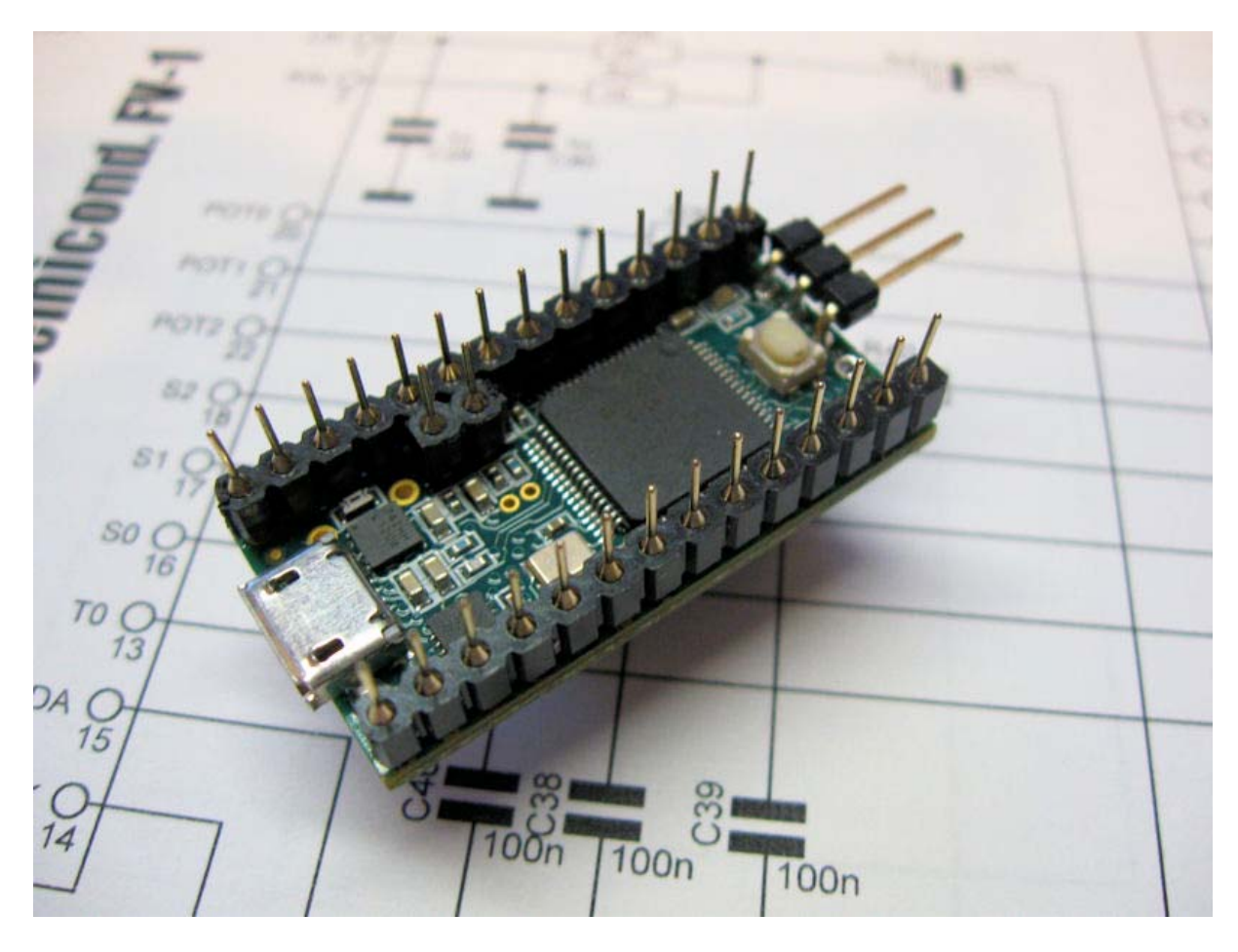

Der Ausgang des DAC's verbindet man am Besten über eine **gewinkelte** Adapterleiste zur Hauptplatine.

Das EEProm des Effektprozessors wird mit "MidiFV1.HEX" programmiert. Dazu ist ein externer E-Promer notwendig. Wenn man auf das EEProm für einen ersten Test verzichtet sind die ersten 8 Effekttypen nicht verfügbar.

Erstinbetriebnahme / Programmierung Teensy: Wenn noch nicht geschehen lädt man sich die Arduino IDE und das Teensyduino PlugIn herrunter. Die Installation ist unter: <u>https://www.pjrc.com/teensy/td\_download.html</u> sehr ausführlich beschrieben.

Im Download für den Vitellius 1 liegt das fertige Hex-File bereit. Zum upload des Hex-Files auf den Teensy geht man wie folgt vor: Man starte im Ordner ....\Arduino\hardware\tools\ das Programm teensy.exe. Nun lädt man die Datei "Vitellius1.ino.hex" und drück den Rest Knopf auf dem Teensy Board. Dann sollte die Firmware in den Teensy Controller übertragen werden.

Nach der ersten Übertragung starte der Controller neu und im Display sollte der Start Text erscheinen.

Zu diesem Zeitpunkt sind noch keine Patches in den Speicher geladen, und der Synthi wird keine Töne von sich geben. Um die Preset Patches zu laden geht man wie folgt vor:

Teensy ausschalten, Poti6 (bei der FV-1 Taste) auf Null drehen. Taste SYS drücken und festhalten. Teensy einschalten. Wenn die Meldung "Preset laden" erscheint, Poti6 ganz nach rechts auf Maximalwert drehen, fertig.

Ein paar Bilder vom fertigen Aufbau:

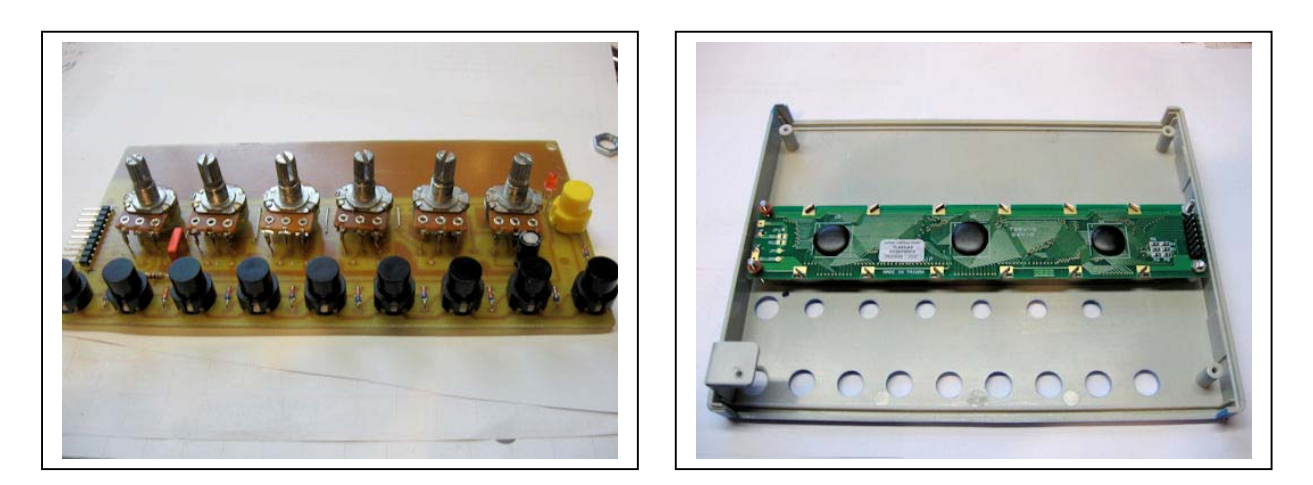

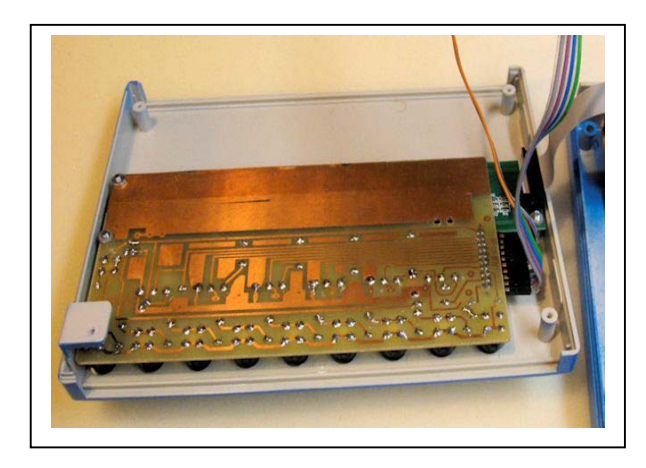

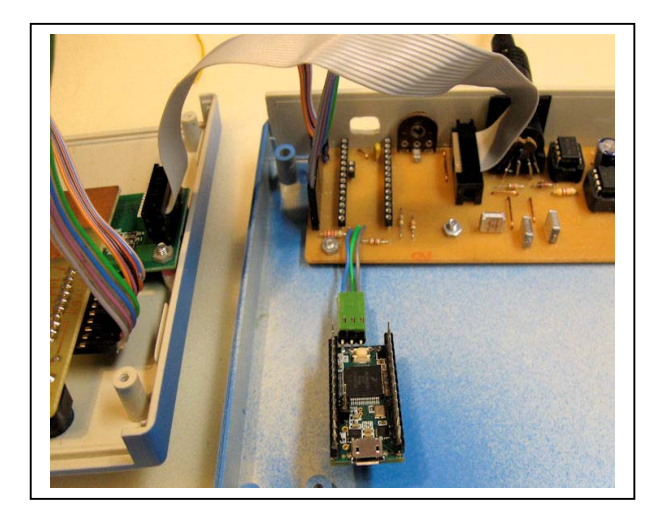

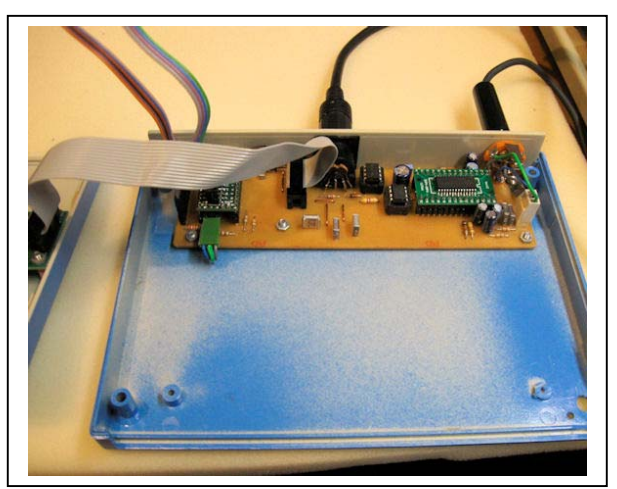

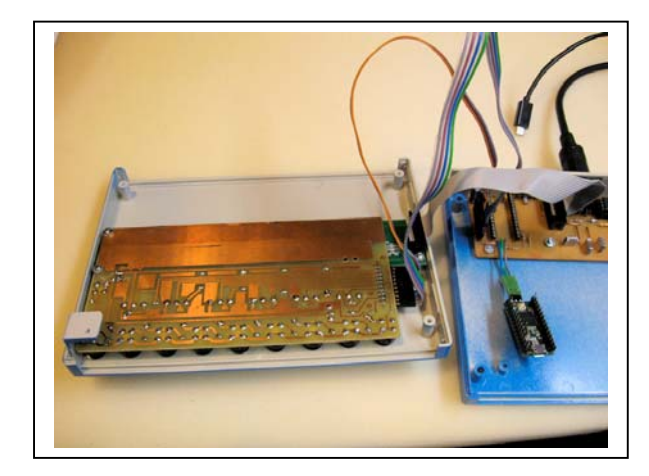

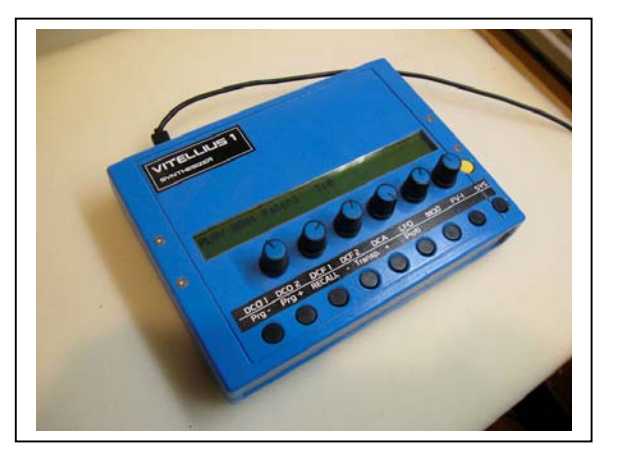